## Contents

- 1 Fáil kezelés alapok + 1.1 Munkaterület kezelése 1.2 Commit részletek ◊ 1.2.1 Fájlok listázása ♦ 1.2.2 File history ◊ 1.2.3 Blame ♦ 1.3 Diff ♦ 1.4 Stage ◊ 1.4.1 Stage alapok
   ◊ 1.4.2 Hunk stage-be rakása ◊ 1.4.3 Egy sor stage-be rakása • 2 Commit ügyek 2.1 Commit-ok keresése 2.2 Checkout commit 2.3 Revert commit ◆ 2.4 Reset head to commit ♦ 2.5 Drop commit 2.6 Move commit • 3 Branch 3.1 Új branch létrehozása ◊ 3.1.1 branch létrehozása az aktuális head-r?l \$ 3.1.2 branch létrehozása tetsz?leges commit-ról ♦ 3.2 Merge 4 Pull és Push m?ködése ♦ 4.1 Push ◊ 4.1.1 Fast-forward push ◊ 4.1.2 Force push ◊ 4.1.3 Konfliktus push esetén ♦ 4.2 Pull ◊ 4.2.1 Pull alapok ◊ 4.2.2 Fetch ◊ 4.2.3 Fast-forward only ♦ 4.2.4 Fast-forward if possible
   ♦ 4.2.5 Rebase azonos branch-en 4.2.6 Rebase két külön branch-en
   4.2.7 Auto stash ◊ 4.2.8 Konfliktus PULL-esetén • 5 Stach • 6 Tag • 7 Pull request • 8 Troubelshooting
  - ♦ 8.1 File watcher failed to start for this repository

8.2 Pre-receive hook declined

# Fájl kezelés alapok

### Munkaterület kezelése

Ha van lokális módosítás a working copy-ban, akkor a commit tree legtetején megjelenik a //**WIP** (Work In Progress) sor üres körrel, ami annak a branch-nek az utolsó commit-jából származik, ami éppen a working területre be van töltve.

|               |         | // WIP 🧳 1 🛨 1                               |
|---------------|---------|----------------------------------------------|
| master 😐      | <b></b> | Merge branch 'branch1'                       |
| 🗸 branch1 🔜 🖵 |         | local commit 4                               |
| master 🔝      |         | Merge remote-tracking branch 'origin/master' |
|               |         |                                              |

A //WIP mellett található a módosított, új és törölt fájlok listája, amit az utolsó commit-hoz képest kell érteni. Értelem szer?en a ceruza mögötti szám a módosított fájlok száma, a + mögött a hozzáadott és a - mögötti a törölt fájlok darabszáma. A //WIP részbe beírhatjuk kapásból a leend? commit summary részét. Nyugodtan nyomjunk enter-t, ez még nem commit-ál semmit csak a fában fog már elve a leend? commit nevével szerepelni. A fenti képen a //WIP sor a **branch1** lokális branch-b?l származik, ami a jelenlegi check-out-olt branch, mivel a **branch1** neve mellett van a kis zöld pipa.

Ha van módosított fájl, és nem a //WIP soron állunk akkor bal felül megjelenik egy figyelmeztetés egy gombbal, hogy módosított fájl a munkaterületen. A gombbal kapásból a //WIP-re ugorhatunk, ahol megjelennek a módosított fájlok a baloldalon:

1 file change in working directory View change

Ha a fájl neve fölé visszük az egeret, akkor megjelenik a 'Stage file' gomb, amivel csak ezt a fájlt adhatjuk a stage-hez. Az 'Unstaged files' szekció fölötti gombbal az összes még nem stage-elt fájlt hozzáadhatjuk a stage-hez:

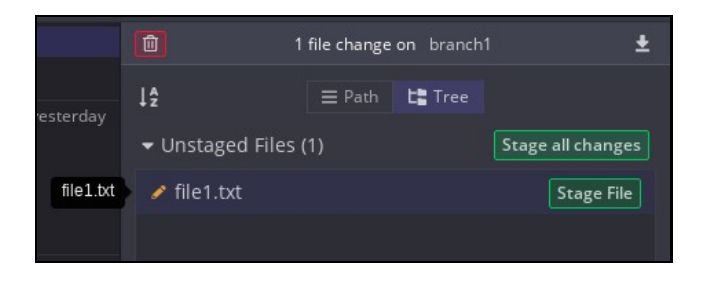

# Commit részletek

#### Fájlok listázása

Ha a commit fában egy commit-ra kattintunk, akkor megjelenik a baloldalon a commit részletek. Tartalmazza commit címét, a commit user-t, valamit a commit-ban szerepl? fájlok listáját.

|                            | commit: 0d           | 9ab0            | ŧ                     |
|----------------------------|----------------------|-----------------|-----------------------|
| local commit 5             |                      |                 |                       |
| Adam Berki<br>authored 14/ | 11/2019 @ 22<br>Ided | :44             | parent: <b>409039</b> |
| ↓Å                         | ≡ Path               | <b>t::</b> Tree | 📃 View all files      |
| + file4.txt                |                      |                 |                       |
| 🤌 file1.txt                |                      |                 |                       |

- Commit id: A commit száma az ablak legtetején van. A példában: 0d9ab088667b93aa99336bd966afcbf1a5823ce2, aminek az els? 6 karaktere van megjelenítve.
- Parent: A commit szül?je a commit fában a commit címe alatt található, ez a példában: 409039643a6d770f73b5f4327fdc25510ba73162.

A ceruza jelenti a módosított fájlt, a zöld+ a hozzáadott fájlt, míg a piros'-' az adott commit-ban törölt fájlt.

Ha egy olyan commit-t nézünk, ami merge-b?l keletkezett, akkor két parent ID lesz a commit részletekben:

|     | commit 6                                     | 3 hours ago | commit: 110fdf                             | ŧ     |
|-----|----------------------------------------------|-------------|--------------------------------------------|-------|
| - 🛞 | local commit 5                               | yesterday   |                                            |       |
|     | Merge branch 'branch1'                       |             | Merge remote-tracking branch 'origin/maste | r'    |
| -   | local commit 4                               |             |                                            |       |
|     | Merge remote-tracking branch 'origin/master' |             | Adam Berki parent: 343831,t:               | Seeb2 |
| -   | remote commit 3                              | 2 days ago  |                                            |       |
| 8   | local commit2                                |             | 🖋 1 modified                               |       |

A képen kiválasztott commit egy merge commit. A jobb oldalon, a commit részletekben láthatjuk hogy két szül?je van:

- 343831030f0d41d579270f95d9458cd845b6adaa
- f3ee62d54a8eed112530b28a1880b68575d7355b

#### **File history**

A commit részletekben kattintsunk jobb clikkel a fájl nevére, majd válasszuk a 'File History'-t.

| ↓å          | <b>≡</b> Path | <b>ta</b> Tree | 🔲 View all files |
|-------------|---------------|----------------|------------------|
| + file4.txt |               |                |                  |
| 🖋 file1.txt |               |                |                  |
| Fil         | e History     |                |                  |
| Fil         | e Blame       |                |                  |

A file history-ban baloldalon láthatjuk a fájlt befolyásoló commit-okat. A legels? commit van legalul.

| File History: file1.txt                     |        |                                                                         |                     |
|---------------------------------------------|--------|-------------------------------------------------------------------------|---------------------|
| local commit 5<br>2 days ago by Adam Berki  | 0d9ab0 |                                                                         | File View Diff View |
| local commit 4<br>2 days ago by Adam Berki  | 409039 | @@ -3,3 +3,5 @@<br>3 3                                                  |                     |
| remote commit 3<br>4 days ago by Adam Berki | f3ee62 | 4 4 Egyszer volt, hol nem volt<br>5 5<br>6+Hozzáírunk ehhez a fájhoz is |                     |
| local commit<br>4 days ago by Adam Berki    | aa1b12 | 7+                                                                      |                     |
| First commit<br>4 days ago by Adam Berki    | 737e3a |                                                                         |                     |
| ADDED file1.txt                             |        |                                                                         |                     |
| End of History                              |        |                                                                         |                     |

Ha egy adott commit-ra kattintunk, akkor megjelenik a baloldalon a diff ablak, ahol az el?z? commit-hoz képest láthatjuk a diff-et.
Ha a commit listában a commit id-ra kattintunk, akkor a commit fában az adott commit-ra ugrik

#### Blame

A blame funkcióval azt nézhetjük meg, hogy egy adott fájlban melyik sort ki hozta létre. Ez megfelel az SVN-ben az appotate-el A 'Blame' több helyr?l is elérhet?. Egyrészt a fájl commit history-ában, ha a diff ablak feletti választóban a 'File view'-t választjuk: view-ban külön be kell kapcsolni a jobb oldalon lév? 'Blame' gombbal.

|        |                                                   |                                                   |                                        |                                                            | ^                                                                                                    |
|--------|---------------------------------------------------|---------------------------------------------------|----------------------------------------|------------------------------------------------------------|----------------------------------------------------------------------------------------------------|
| 166ce5 |                                                   |                                                   |                                        | File View Diff View                                        | Blame                                                                                                    |
| 0d9ab0 | <ul> <li>▲ 1</li> <li>▲ 2</li> <li>▲ 3</li> </ul> | First commit<br>remote commit 3<br>local commit 4 | 12/11/2019<br>13/11/2019<br>14/11/2019 | first file<br>modified                                     | 2029<br>North Carlos<br>North Carlos |
| 409039 | 4<br>5<br>6                                       | local commit 5                                    | 14/11/2019                             | Egyszer volt, hol nem volt<br>Hozzáírunk ehhez a fájhoz is |                                                                                                    |
| f3ee62 | × 7<br>8<br>9                                     | commit 6                                          | 16/11/2019                             | új sor                                                     |                                                                                                    |

Miden egyes sor mellé balra oda van írva hogy melyik commit-ban keletkezett és a commit el?tt látható a user avatárja. Ha felé visszük az egeret, akkor láthatjuk, hogy ki hozta létre a commit-et:

| * * | 2<br>3               | remote commit 3<br>local commit 4 | 13/11/2019<br>14/11/2019 | modified                                                   |
|-----|----------------------|-----------------------------------|--------------------------|------------------------------------------------------------|
| *   | Authore<br>local cor | d by Adam Berki o<br>mmit 5       | n 14 Nov 2019 22:44      | Egyszer volt, hol nem volt<br>Hozzáírunk ehhez a fájhoz is |
| *   | 7                    | commit 6                          | 16/11/2019               |                                                            |

A Blame és a File commit history is elérhet? minden fájl diff ablakának fejlécéb?l a 'Blame' ill 'History' gombokkal:

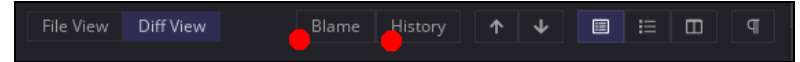

### Diff

A diff ablakot mindig a jobb oldali fájl lista ablakból nyithatjuj meg A GitKraken-ben a diff ablakban nagyon sok nézet elérhet?. Alapértelmezetten a szabványos diff jelölést használja, és a változtatásokat alapértelmezetten úgynevezett hunk-okba (nagy egység) csoportosítva mutatja. Minden egyes hunk csak a módosított rész pár soros környezetét tartalmazza.

| 🖋 file1.txt                                                         | Stage File 🗙   |
|---------------------------------------------------------------------|----------------|
|                                                                     | i≡ ⊡ ¶         |
| @@ -1,3 +1,5 @@ Discard Hu<br>1+hozzáírok az elejéhez<br>2+         | nk Stage Hunk  |
| 1 3 first file<br>2 4 modified<br>3 5<br>@@ -7.3 +9.5 @@ Discard Hu | ink Stage Hunk |
| 7 9<br>8 10 újsor<br>9 11                                           |                |
| 12+hozzáírok a végéhez<br>13+                                       |                |

A diff nézetben a két fájl tartalmát egybe írva láthatjuk minden egyes hunk-ban, nem egymás mellett minta meld-ben. Minden hunk-nak van egy @@ -al kezd?d? fejléce. A fejléc szintaktikája az alábbi:

00 -[<régi fájlban a hunk kezdete>, <hossza>] +[<új fájlban a hunk kezdete>, <hossza>] 00

- A @@ utáni részben a '-' jelöli a régi fájlt és a '+' az új fájlt. A régi és fájl jelentése attól függ hogy mit diff-elünk mivel. Ha egy commit-ban szerepl? fájlban nézzük a diff-et, akkor a '-' jelöli az új commit el?tti állapotot és a '+' az új commit-ban lév? állapotot. A diff-ben nem az egész fájl tartalmát fogjuk látni, csak azt ami változott a régihez képest.
- A és a + után is két-két számot láthatunk. Az els? azt mondja meg, hogy az adott hunk (fájl részlet) hányadik sorban kezd?dik, míg a másik azt mondja meg hogy az adott hunk hát sort tartalmaz az els? ill. a második fájlból.

A fenti példában két hunk-ot látunk. A másodikban a fejléc az alábbi:

#### 00 -7,3 +9,5 00

Ez azt jelenti, hogy a réig fájlban (-) a megjelenített sorok a 7. sorban kezd?dnek, és 3 sort tartalmaz a hunk. Az új verzióban (+) a megjelenített sorok már a 9. sorba kerültek, és 5 sort tartalmaz már az új verzió:

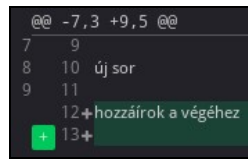

Minden 'hunk' ban a +zöld sorok jelölik az új részt (ami a régiben verzióban nem volt benne) és a -piros kezdet?ek a hiányzó részt, ami az új verzióban már nincs benne.

A diff nézetet a jobb fels? sarokban lév? gombokkal vezérelhetjük:

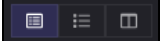

- 'Hunk view': baloldali gomb, ez az alapértelmezett, diff szabványú megjelenítés, csak a módosult szekciókat mutatja, ezt láthatjuk a fenti
- példában.
- Inline view': második gomb, itt is diff szabványban láthatjuk a különbségeket, de nem hunk-ban, az egész fájlt egyben látjuk.
- 'Split view': jobboldali gomb, hagyományos osztott képerny?s nézet, mint a meld-ben.

Ha 'Hunk view'-ban vagyunk, akkor az egyes hunk-okban lév? módosításokat elvethetjük a Hunk jobb fels? sarkában lév? 'Discard hunk' gombbal:

| @@ | 9 -1,3 +1,5 @@            | Discard Hunk |
|----|---------------------------|--------------|
|    | 1 + hozzáírok az elejéhez |              |
|    | 2+                        |              |
|    | 3 first file              |              |
| 2  | 4 modified                |              |

#### Stage alapok

A stage a commit-ra szánt fájlok gy?jt?helye, egy átmeneti lépés a munkaterület és a repository között. A munkaterületen és a stage-en lév? fájlokat a jobb oldali mez?ben láthatjuk:

| Û               | 2 file changes on | branch | 1 <b>±</b>          |
|-----------------|-------------------|--------|---------------------|
| ↓å              | ≡ Path L          | Tree   |                     |
| 🕶 Unstaged File | es (1)            |        | Stage all changes   |
| 🖋 file1.txt     |                   |        |                     |
| Staged Files (  | 2)                | U      | Instage all changes |
| 🖉 file3.txt     |                   |        |                     |
| 🖋 file1.txt     |                   |        |                     |
| Commit Messag   | ge                |        | Amend               |
| Summary         |                   |        |                     |
| Description     |                   |        |                     |
|                 |                   |        |                     |
|                 | Type a message t  | o comm | it                  |

A stage-be be és ki lehet rakni a fájlokat egészen a commit-ig. Csak az lesz commit-álva ami a stagen van.

#### Hunk stage-be rakása

Nem csak egész fájlokat lehet a stage-hez adni, lehet csak egy fájl módosításainak részleteit is. Nyissuk meg az 'Unstaged files' szekcióban lév? fájlt a diff-ablakban:

| ✓ Unstaged Files (1) | Stage all changes |
|----------------------|-------------------|
| 🖋 file1.txt          |                   |
|                      |                   |
|                      |                   |

A diff ablakban a stag-hez lehet adni egyesével a hunk-okat vagy a hunk-on belül akár egyetlen egy módosított sort is. Egy módosított fájlból egy hunk-ot a hunk jobb fels? sarkában lév? 'Stage hunk' gombbal tehetjük meg:

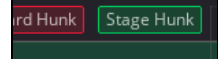

Tegyük fel, hogy a file1.txt -ben két hunk található, a diff ablak az alábbi:

| @@                       | -1,3 +1,5 @@                                                            | Discard Hunk | Stage Hunk |
|--------------------------|-------------------------------------------------------------------------|--------------|------------|
|                          | 1+hozzáírok az elejéhez                                                 |              |            |
|                          | 2+                                                                      |              |            |
| 1                        | 3 first file                                                            |              |            |
|                          | 4 modified                                                              |              |            |
|                          | 5                                                                       |              |            |
|                          |                                                                         |              |            |
|                          |                                                                         |              |            |
| 00                       | -7,3 +9,5 @@                                                            | Discard Hunk | Stage Hunk |
| @@                       | -7,3 +9,5 @@<br>9                                                       | Discard Hunk | Stage Hunk |
| @@<br>7<br>8             | -7,3 +9,5 @@<br>9<br>10 újsor                                           | Discard Hunk | Stage Hunk |
| @@<br>7<br>8<br>9        | -7,3 +9,5 @@<br>9<br>10 újsor<br>11                                     | Discard Hunk | Stage Hunk |
| <b>@@</b><br>7<br>8<br>9 | -7,3 +9,5 @@<br>9<br>10 új sor<br>11<br>12 <b>+</b> hozzáírok a végéhez | Discard Hunk | Stage Hunk |
| <b>@@</b><br>7<br>8<br>9 | -7,3 +9,5 @@<br>9<br>10 új sor<br>11<br>12+hozzáírok a végéhez<br>13+   | Discard Hunk | Stage Hunk |

Ha itt az els? hunk-ot hozzáadjuk a stage-hez a 'Stage hunk' gomb megnyomásával, akkor a stage-be bekerül a file1.txt-nek egy olyan változata, amiben csak az els? hunk-ban szerepl? változtatás, vagyis a 'hozzáírok az elejéhez' változtatás szerepelni fog, de a 'hozzáírok a végéhez' változtatás már nem fog szerepelni. Kattintsunk a file1.txt-re a jobb oldali 'Staged files' szekcióban, hogy megnyissuk a stage-ben lév? file1.txt diff ablakát:

|                                |          |        |           |           |  |          |     | Unstage File | • ×  | Û                 | 2 file changes | on brancl |                  | ŧ    |
|--------------------------------|----------|--------|-----------|-----------|--|----------|-----|--------------|------|-------------------|----------------|-----------|------------------|------|
| 8 Edit in working directory    | Unstaged | Staged | File View | Diff View |  | <b>↑</b> | ↓ [ | ⊨            |      | ↓ź                | <b>≣</b> Path  | ta Tree   |                  |      |
| aa 12+15 aa                    |          |        |           |           |  |          |     | Unstage H    | Hunk |                   | s (1)          |           | Stage all chan   | iges |
| 1+hozzáírok az elejéhez<br>2+  |          |        |           |           |  |          |     |              |      | 🖋 file1.txt       |                |           |                  |      |
| 1 3 first file<br>2 4 modified |          |        |           |           |  |          |     |              |      |                   |                |           |                  |      |
| 3 5                            |          |        |           |           |  |          |     |              |      | ➡ Staged Files (2 | 2)             |           | Unstage all chan | iges |
|                                |          |        |           |           |  |          |     |              |      | 🖉 file3.txt       |                |           |                  |      |
|                                |          |        |           |           |  |          |     |              |      | 🖋 file1.txt       |                |           |                  |      |

Láthatjuk, hogy csak a 'hozzáírok az elejéhez' szerepel benne. A stage-be rakott hunk-ot az 'Unstage hunk' a-l lehet visszavonni. Ha nem marad egy fájlnak olyan változtatása, ami a stage-ben van, csak akkor t?nik el a 'Staged files' szekcióból. A file1.txt továbbra is látszik az 'Unstaged files' szekcióban, mivel van még olyan része a fájlnak, ami nem lett a stag-be rakva. Ha megnézzük a diff ablakban az Unstaged file1t.txt-t láthatjuk, hogy most már csak a 'hozzáírok a végéhez' módosítást tartalmazó hunk látszik:

| ee -9,3 +9,5 ee<br>9 9 9<br>10 10 úiscr | Discard Hunk Stage Hunk | <ul> <li>✓ Unstaged Files (1)</li> <li>✓ file1.txt</li> </ul> | Stage all changes   |
|-----------------------------------------|-------------------------|---------------------------------------------------------------|---------------------|
| 11 11<br>12+hozzárok a végéhez<br>13+   |                         | ▼ Staged Eiles (2)                                            | Unstage all changes |

#### Egy sor stage-be rakása

Lehet sorokat egyesével is a stage-be rakni. Ehhez az 'Unstaged files' szekcióból nyissuk meg diff módban a fájlt. Majd vigyük az egeret a stage-be rakni kívánt sor elé. Ekkor megjelenik egy zöld+ a sor el?tt.

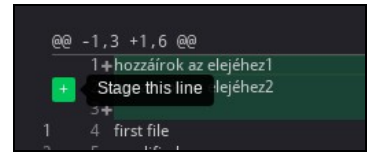

A sor elé kattintva a stage-be kerül a fájlnak egy olyan változata, amiben csak ez a módosítás szerepel csak a lokális repoban lév? legfrissebb verzióhoz képest.

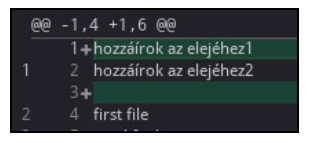

A fenit példában rákattintottam a 'hozzáírok az elejéhez2' sorra, így az már nincs kijelölve az 'Unstaged files' nézetben megnyitott fájlban. Ha most megnyitom a stage-ben lév? file1.txt-t a diff ablakban, akkor a stage -be került sor zöld-el szerepel. Ha elé visszük az egeret, akkor egy piros '-' jelenik meg, ezzel tudjuk kivenni a stage-b?l a sort:

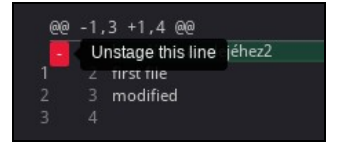

# Commit ügyek

#### Commit-ok keresése

GitKraken-ben a jobb fels? sarokban lév? nagyítóra kattintva kereshetünk a commit-ok nevében.

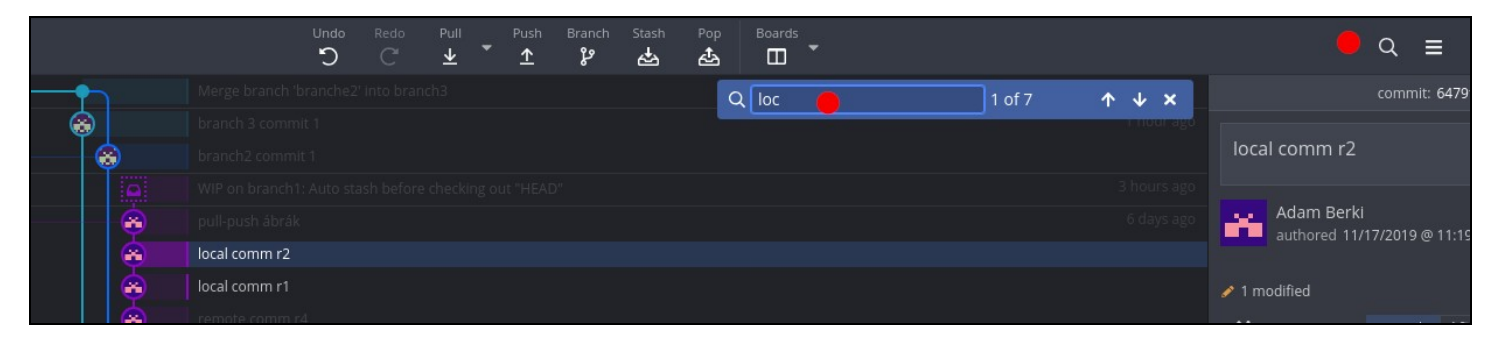

A keresett név beírása közben csak azokat a commit-okat emeli ki a fában, amire illeszkedik a név. A keres? input melletti le-fel nyíllal ugrálhatunk a találatokon. Alapból az utolsó 2000 commit-ot mutatja a fa.

#### **Checkout commit**

Tetsz?leges commit-ra rá lehet állítani a lokális head mutatót, nem kell hogy egy branch legutolsó commit-ja legyen. Ehhez a commit fában jobb click-menüben válasszuk a 'Check out this commit' lehet?séget. Ekkor láthatjuk, hogy a pipa mellett nem a branch neve lesz, hanem csak annyi hogy 'Head', ami külön branch-ként nem jelenik meg a bal oldali local-branch listában:

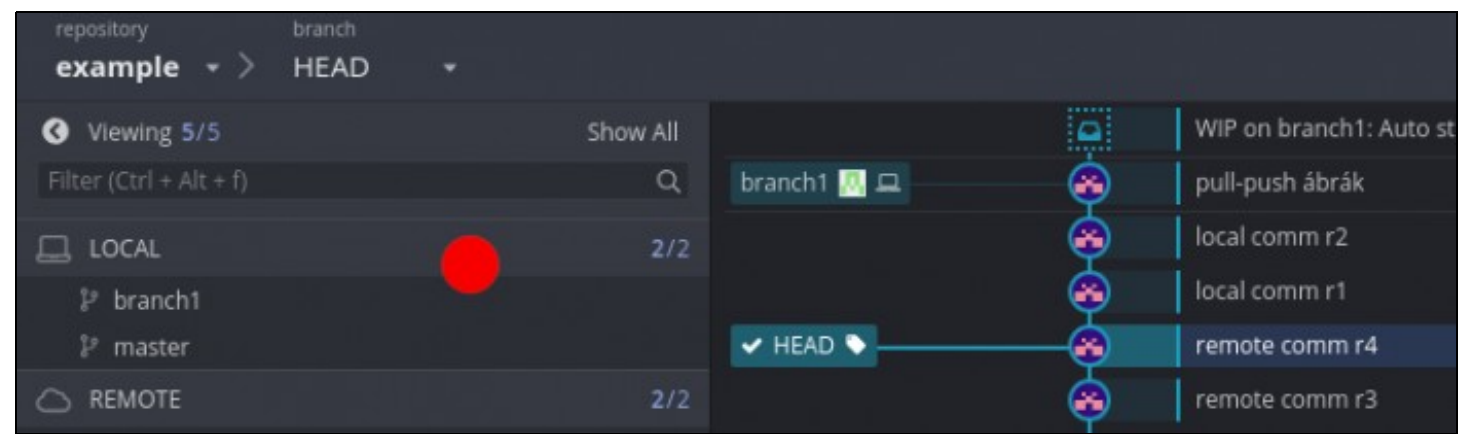

#### **Revert commit**

...TODO...

#### Reset head to commit

...TODO...

- Soft:Mixed:
- Hard:

#### **Drop commit**

...TODO...

#### Move commit

...TODO...

# Branch

...

# Új branch létrehozása

### branch létrehozása az aktuális head-r?l

Branch

Amikor megnyomjuk a fels? menüsorban a 'branch' gombot **en sentime**, akkor attól függetlenül, hogy mit nézegetünk éppen a commit fában, mindig a lokális repon-k aktuális branch-ének (checked out) az aktuális head mutatójánál fogja létrehozni az új branch-et, vagyis ráállít még egy head mutatót az új branch nevével. Tehát a lényeg, hogy a bal oldali branch listában és a a commit tree-ben hol van a pipa:

| 1.4.8%                  |             |                 |                                        |
|-------------------------|-------------|-----------------|----------------------------------------|
| S Viewing 4/4           | Show All    | 🗸 branch1 🔝 🖵 🔶 | —————————————————————————————————————— |
| Filter (Ctrl + Alt + f) | Q           |                 | local comm r                           |
| 📮 LOCAL                 | <b>2</b> /2 |                 | local comm r                           |
| 🔽 🔋 branch1             |             |                 | remote comi                            |
| ₽ master                |             |                 | remote comi                            |
|                         | <b>2</b> /2 | master 🔼 😐      | remote com                             |

Ha a head mutatót elmozgattuk egy régebbi commit-ra, akkor oda fogja létrehozni a branch-et ahova a head mutat.

#### branch létrehozása tetsz?leges commit-ról

Tetsz?leges commit-ról lehet branch-et készíteni a commit fában. Ehhez az adott commit jobb-click menüjében válasszuk a 'Create branch here' lehet?séget:

| loca | Checkout this commit          |   |
|------|-------------------------------|---|
| Mer  | Create branch here            |   |
| loca | Cherrypick commit             | 6 |
| Mer  | Reset branche2 to this commit |   |

Majd írjuk be az új branch nevét. Ekkor a head az új branch-re fog ugrani, vagyis ez a branch lesz a checked out branch. Ez természetesen csak a lokális repoban fog létezni, ahhoz hogy a távoliba is bekerüljünk PUSH-olni kell.

|                                                    |    |              | Ý        |             |
|----------------------------------------------------|----|--------------|----------|-------------|
|                                                    |    |              | <b>e</b> | local comm  |
| ំ branch1                                          |    |              |          | local comm  |
| 🛛 🖗 branche2                                       |    |              | <b>e</b> | remote com  |
| l? master                                          |    |              | ۵        | remote com  |
|                                                    |    | master 🤼 🖵   | 8        | remote com  |
| 🛄 origin                                           |    |              |          | remote com  |
| ဖို့ branch1                                       |    |              |          | local com 5 |
| 🐉 master                                           |    | ✓ branche2 🖵 |          | commit 6    |
| ₽ STASHES                                          |    |              | Ă        | remote corr |
| 🗠 On branch1: Auto stash before checking out "HEAD | D" |              | X        |             |

Láthatjuk, hogy a zöld pipa rákerült az újonnan létrehozott 'branch2'-re, ami csak a lokális branch listában szerepel, a remote-ban nem.

### Merge

# Pull és Push m?ködése

https://support.gitkraken.com/working-with-repositories/pushing-and-pulling/

A merge és rebase stratégiák nem csak két branch egyesítése közben értelmezett, akkor is mikor egy meglév? branch-en kiadjuk a pull ill. a push parancsot. Ne feledjük el, hogy a git lokálisan is fenntart egy repository-t, amibe commit-al tudunk változásokat bejuttatni. Tehát az SVN-el ellentétben a változásokat a lokális repository-ba kell beadni, majd a PUSH-al ill PULL-al szinkronizáljuk a lokális és távoli repo-t. A lokális repo-nk egy másolata a távoli repo-nak, minden branch-re azt az utolsó commit-ot tartalmazza, ami a PULL pillanatában a legújabb volt. Aztán

A lokális repo-nk egy másolata a távoli repo-nak, minden branch-re azt az utolsó commit-ot tartalmazza, ami a PULL pillanatában a legújabb volt. Aztán ahogy telik az id?, mind a távoli, mind a lokális repositor-nkba ugyan azon a branch-en keletkezhetnek új commit-ok ezért tekinthetjük úgy hogy hogy a push és a pull is két branch-et egyesít, a pull a távoli branch-et mergeli a lokális repo-ra míg a push a lokálisat mergel-i a távolira.

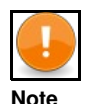

Fontos azt is érteni, hogy a Push és Pull a lokális és távoli commit-okat szinkronizálja, a stage-ben lév? fájlokhoz és a lokálisan módosított még stage-be sem került fájlokhoz semmi köze. Szigorúan véve a pull futtatásához nem volna szabad hogy stage-elt vagy lokálisan módosított fájlok legyenek nálunk, mert a merge után fejbe fogja vágni a working tree-t is. Itt jön a képbe a **stach**, lásd itt Stash

A GitKraken a következ? képen mutatja a lokális és távoli repo-k eltérését:

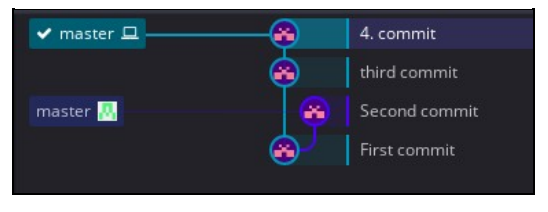

A lentebbi kék doboz az origin (original repository, vagyis ahonnan a lokálisat klónoztuk) a fentebbi zöld doboz pedig a lokális mutatónk. Láthatjuk, hogy a távoli repo-ban a master branch-en vagy a 'second-commit' ami lokálisan hiányzik, viszont lokálisan van 2 új commit, ami a távolin nincs meg.

### Push

#### **Fast-forward push**

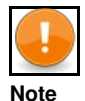

A push csak akkor tud lefutni, ha a csak lokálisan létez? commit-okat fast-forward merge-el egyesíteni lehet a távoli repo-val

A távoli repo-ban akkor tudunk egyszer?en push-olni, ha ott nincs olyan commit ami a lokálisan nincs meg. Nézzük a következ? példát. Láthatjuk, hogy a távoli repo-ban nincs újabb commit a branch-en mint a lokálisban, viszont a lokálisban született két új commit, az A1 és A2.

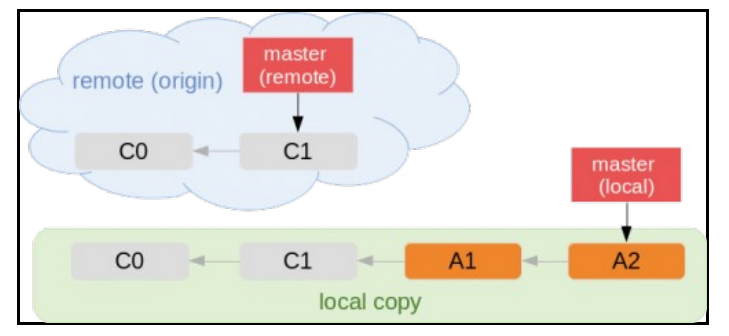

Ebben az esetben a push elvégezhet? 'fast-forward' merge-el. A git az A1 és A2 commit-okat a távoli C1 után fogja másolni, majd a remote-master head mutatót a távoli A2-re fogja állítani.

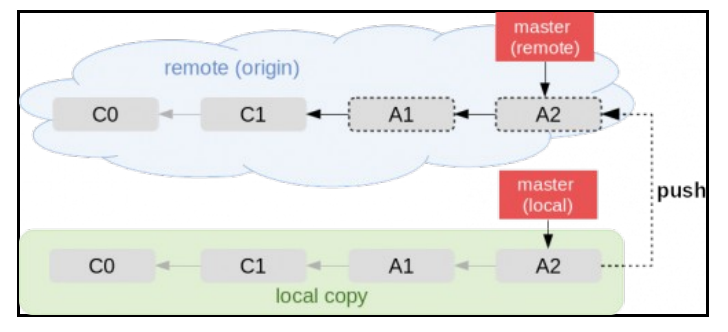

#### Force push

Ha a távoli és lokális branch-en is történt módosítás, akkor a push nem lehetséges, mert egy 'fast-forward' merge-el nem tudja a git egyszer?en felmásolni a lokális módosításokat. Ebben az esetben az egyik lehet?ségünk a 'Force push', ami hatására a teljes távoli branch-et és commit histor-yt helyettesíteni fogja a git a lokális branch-l és lokális commit history-val, így minden távoli olyan változtatás ami lokálisan nem volt meg el fog veszni. Tegyük fel, hogy a távoli branch-en létrejött az A1 commit, ami már lokálisan nem létezik, és lokálisan létrejött a B1 és B2 commit, ami a távoli branch-en hiányzik. Mivel mind lokálisan mind távol is vannak új commit-ok, a 'Fast-forward' push nem lehetséges.

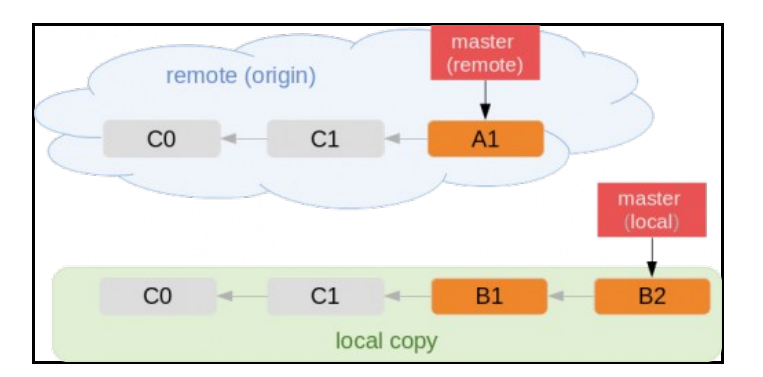

Ha a 'Force push' lehet?séget választjuk, akkor a távoli A1 commit el fog veszni, mivel az nem volt meg lokálisan.

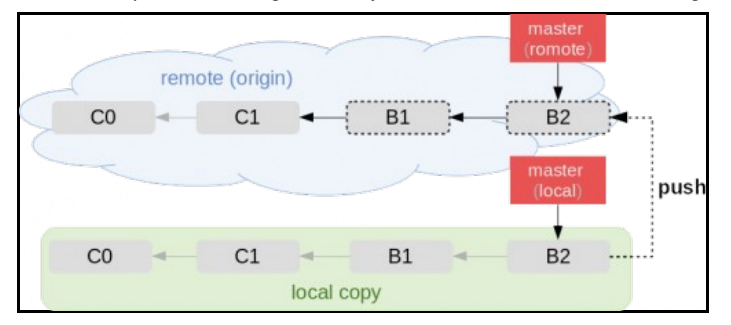

Nézzük hogy néz ez ki GitKraken-ben. Tegyük fel hogy adott az alábbi Commit tree:

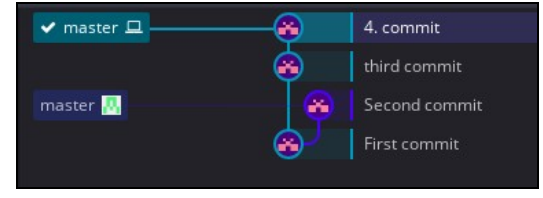

Láthatjuk, hogy lokálisan hiányzik a 'Second commit' viszont lokálisan van két extra commit-unk ('third commit' és '4.commit'). Ha most rányomunk a Push-ra a fels? menüben, akkor az alábbi figyelmeztetést fogjuk kapni:

| 'refs/heads/master' is behind 'refs/remotes/origin/master'. Update your branch by doing a Pull. Pull (fas                                                                                                    | st-forward if possible) Force Push Cancel                                                       |
|----------------------------------------------------------------------------------------------------|-------------------------------------------------------------------------------------------------|
| Egyrészt a GitKraken felajánlja hogy els?ként futtassunk egy PULL-t (amib?l jelen esetben 3-way merge ler<br>a drasztikus <b>Force push</b> -t. A Force-push a teljes távoli repository commit history-t felülírja a lokális commit<br>fog veszni, ami lokálisan nem volt meg. Ez egy visszavonhatatlan lépés. A GitKraken figyelmeztet is rá: | nne, lásd a Pull fejezetben), vagy futtathatjuk<br>history-val, úgy hogy minden olyan commit el |
| Force push is a destructive action and cannot be undone. Are you sur                                                                                                    | e? Force Push Cancel                                                                            |

Ha tényleg a Force push-t választjuk, akkor a fenti példában a 'Second commit' (ami nem volt meg lokálisan, csak a távoli branch-en létezett) elt?nik, és az új log fa így néz ki:

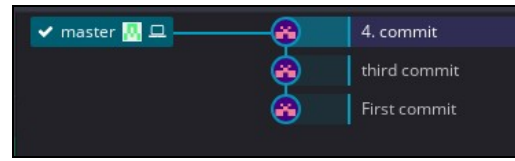

#### Konfliktus push esetén

..TODO

### Pull

#### **Pull alapok**

Pull esetében 4 lehet?ségünk van. Ebb?l 3 valóban merge-li is a táli repo-t a lokális repora. Bármelyiket is választjuk ebb?l a 3 lehet?ségb?l, ha konfliktus mentesen lefut a Pull, akkor a lokális repository-nk biztosan olyan állapotba kerül, hogy Push-olni lehet a remote repo-ba, mivel ott biztosan

#### elég lesz a fast-forward merge. (Részletek lentebb)

GitKraken-n a négy opció az alábbi módon van felkínálva:

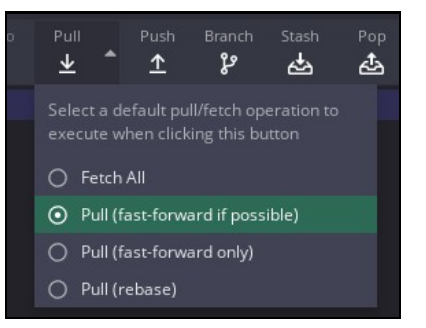

A kiválasztott opció lesz a default m?ködlés ha rányomunk választás nélkül a Pull-ra.

#### Fetch

Nem frissíti a lokális repot, csak letölti a commit "meta" adatokat a táli repo-bol, hogy ki tudja rajzolni a commit tree-t.

#### **Fast-forward only**

Ez megfelel a fast-forward Push m?ködésnek, csak fordítva. Vagyis a távoli branch-ben vannak új commit-ok a lokálishoz képest, de lokálisan nincs olyan commit, ami a remote-ban ne szerepelne, s?t lokálisan semmilyen még nem commitált módosítás sem létezhet. Fast-forward merge esetében a lokálisan hiányzó commit-okat a git hozzá fogja biggyeszteni a lokális branch végéhez, majd a lokális branch mutatót át fogja állatni. (lokális fast-forward). Mikor majd Push-olni akarjuk a csak lokálisan létez? commit-okat, a git-nek nem lesz más dolga, mint hogy ezeket ráf?zze a távoli repoban a branch végére. A 'Fast-forward only' pull nem fog sikerülni ha nem lehet simán el?re mozgatni a mutatót, vagyis egy merge commit-ra lenne szükség mert lokálisan is történt módosítás.

Tegyük fel, hogy a távoli repoban lév? branch-en létrejött az A1 és A2 commit, amik nincsenek meg még a local repo-ban.

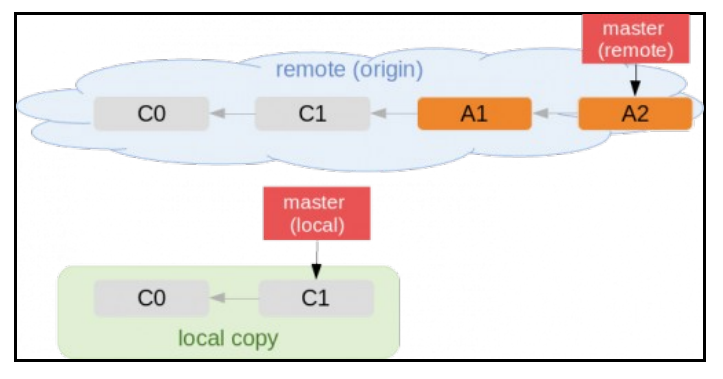

Ekkor ha végrehajtjuk a 'fast-forward' pull-t, akkor a git a lokális C1-re rá fogja f?zni az A1 és A2-t, majd a head mutatót az A2-re fogja el?re mozgatni (forward).

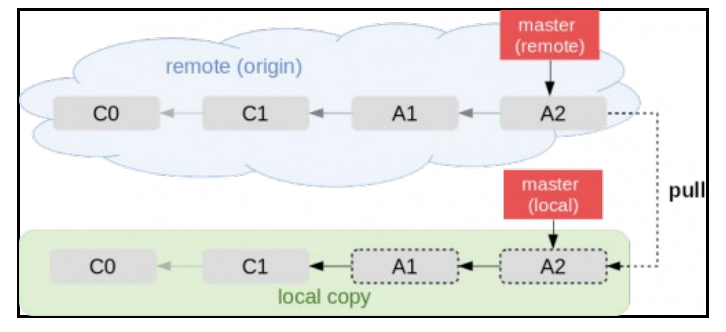

#### Fast-forward if possible

Ebben az esetben meg fogja próbálni a fast-forward-ot, de ha nem lehetséges, akkor a 3 utas merge-t fogja alkalmazni, és létre fog hozni egy merge commit-ot, aminek a nevében is benne lesz, hogy ez miért keletkezett. Tegyük fel, hogy a távoli branch-en létrejött az A1 commit, ami már lokálisan nem létezik, és lokálisan létrejött a B1 és B2 commit, ami a távoli branch-en hiányzik. Mivel mind lokálisan mind távol is vannak új commit-ok, a 'Fast-forward' pull nem lehetséges.

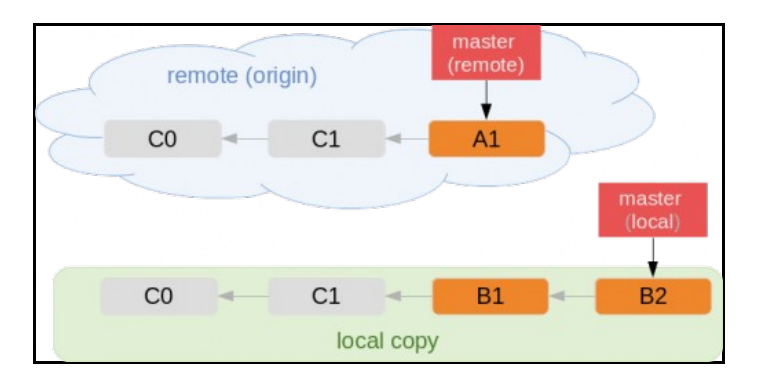

Ekkor a git els?ként le fogja tölteni a távoli A1-et majd lokálisan az A1 és B2-b?l létre fog hozni egy merge commit-ot, amire rá fogja állítani a head mutatót:

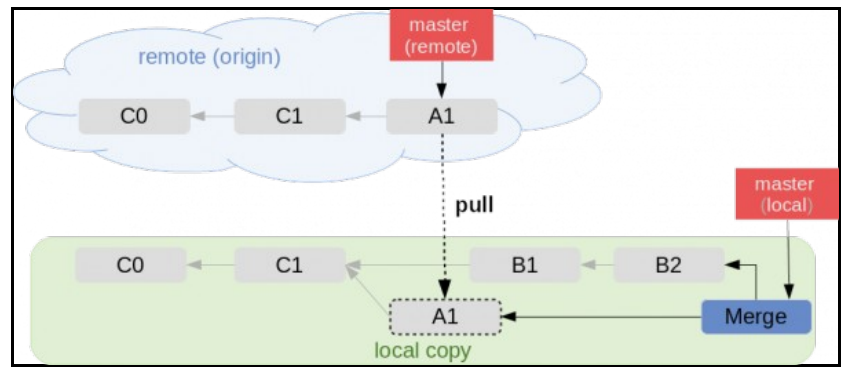

A pull után már ki tudjuk adni a push parancsot, mivel egy fast-forward merge-el felmásolható a lokális merge commit és a hiányzó B1 és B2.

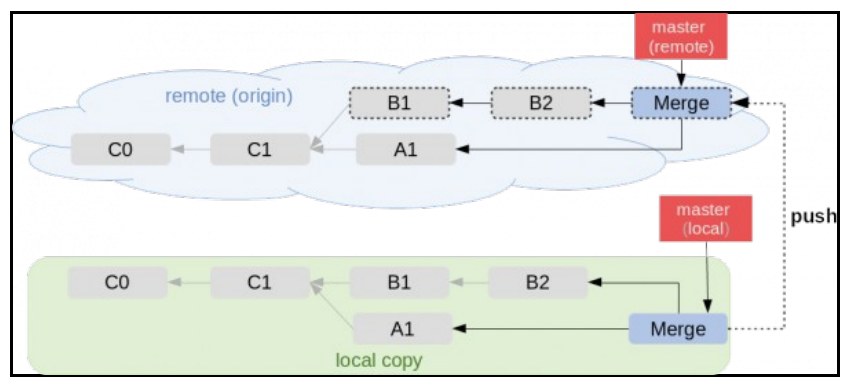

GitKrakenben ez a következ? képen néz ki. Tegyük fel, hogy adott a következ? commit tree. Láthatjuk hogy lokálisan létrejött a 'third commit' és '4. commit' míg a távoli branchen a 'remote commit'.

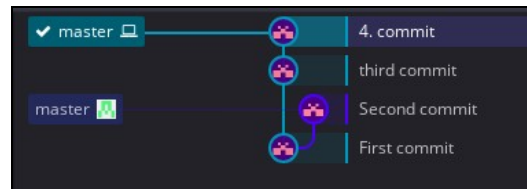

rro kiadiuk a 'East-form ard if n sible' null narancent akkor a git létre fogja hozni a 'Merge remote tracking branch..' merge commit-ot.

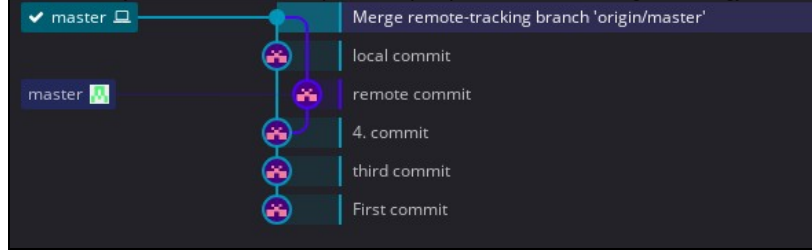

Fontos, hogy a merge commit csak lokálisan fog létezni addig amíg nem nyomunk egy push-t is rá. A merge-öt a két ág találkozásánál csak egy pötty-el jelöli a GitKraken ellentéten a normál commit-al, amit egy nagyobb kör jelöl benne a commit-ot létrehozó avatárjával. Tehát a merge commit-ot nem látszik hogy ki hozta létre:

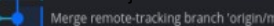

#### Rebase azonos branch-en

Ennek csak akkor van értelme, ha a távoli repo-ban és az újban is vannak új commit-ok, ezért nem lehet fast-forward merge-t alkalmazni. Lokálisan, a távoli utolsó commit-ra rá fogja f?zni a lokális új commit-okat, így nem lesz plusz leágazás a commit-logban, az egész egy folytonos vonal esz, viszont elveszik az az információ, hogy a remote és a local elmászott egymástól (ami egyáltalán nem baj, tisztán tartja a commit history-t). Tegyük fel, hogy a távoli branch-en létrejött az A1 commit, ami már lokálisan nem létezik, és lokálisan létrejött a B1 és B2 commit, ami a távoli branch-en hiányzik. Mivel mind lokálisan mind távol is vannak új commit-ok, a 'Fast-forward' pull nem lehetséges.

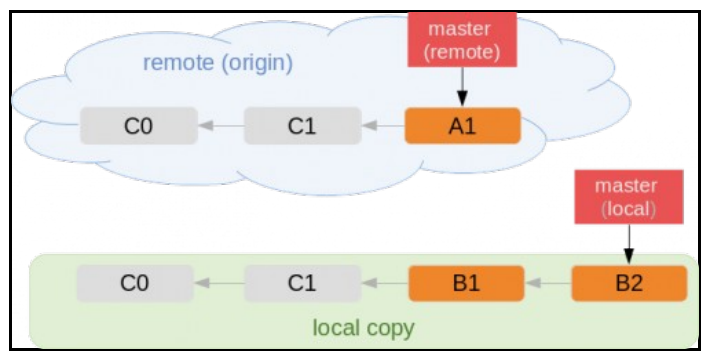

Ekkor ha a 'Pull (rebase)' lehet?séget választjuk, akkor a git le fogja tölteni a távoli új commit-okat, és ezt be fogja ékelni a lokális régi és új commit-ok közé, vagyis az A1-et beékeli a C1 és B1 közé. Úgy is mondhatjuk, hogy az új commit-okat ráf?zi a távoli módosításokra (amíg nem nyomunk push-t is, addig csak lokálisan)

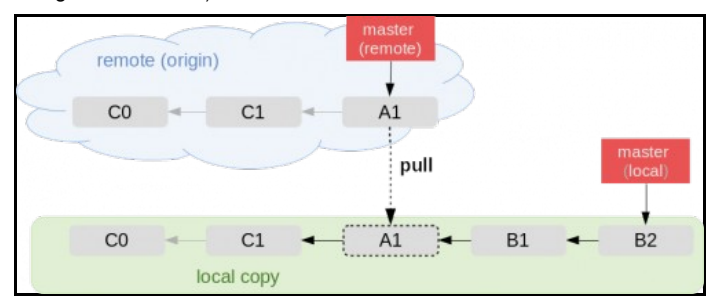

GitKraken-ben ez a következ? képen néz ki. Tegyük fel hogy mind lokálisan mind a távoli repoban 2-2 commit történt:

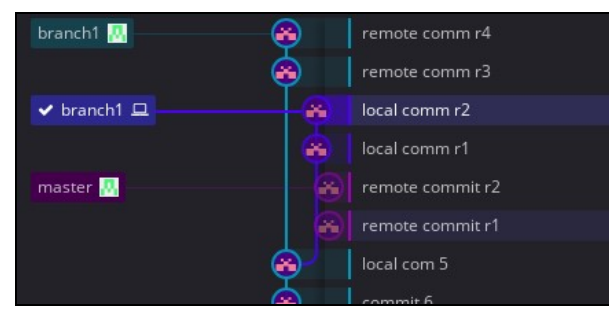

A távoli repo-ban a 'branch1'-en a 'remote comm r3' és r4. Ezt jelöli a fels? zöld 'branch1' téglalap: branch1 💀 Lokálisan 'local comm r1' és r2

commit-ok voltak. Jelenleg a lokális repó a 'local comm r2'-re mutat, mivel mellette van a pipa és a kis monitor szimbólum: voltak. A közös ?s a 'local comm 5'.

Ha most 'Pull (rebase)'-t választjuk, akkor a távoli repo 'remote comm r4'-re rá fogja ültetni a 'local comm r1'-et. (lokálisan)

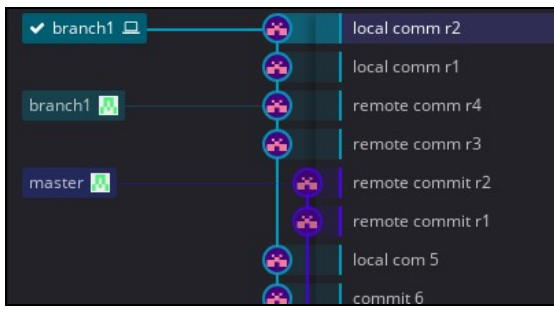

A rebase után nem fog többet látszani, hogy a 'local comm r1'-nek valójában a 'local comm 5' volt az ?se.

Ha Push-t is nyomunk, akkor a változásokat már egy egyszer? 'Fast forward' merge-el el is fel lehet juttatni, hiszen nincs más dolga a git-nek, mint el?re mozgassa a mutatót:

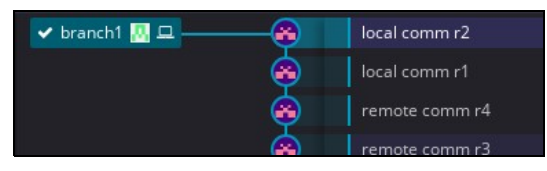

A 'Force push'-al ellentétben itt nem veszett el a távoli 'remote comm r3' és r4.

#### Rebase két külön branch-en

Ha van egy master branch, ahova mindent visszavezetünk, és van egy külön munka branch-ünk, amin dolgozunk, akkor gyakori esemény, hogy a master branch-en annyira el?re haladtak a dolgok, hogy a munka branch-et már nem lehetne mergelni a masterre. Ebben az esetben a munka branhc-et rebase-leni kell a master-re, vagyis rá kell rakni a tetejére.

Alább látható, hogy a master-re rákerültek újabb comit-ok a munka branchhez képest.

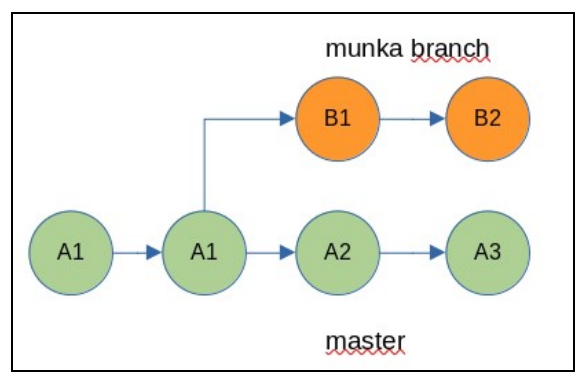

Azt szeretnénk, hogy a munka branch-et rebase-eljük a master tetejére, tehát: rebase: munka -> master A végeredmény így fog kinézni.

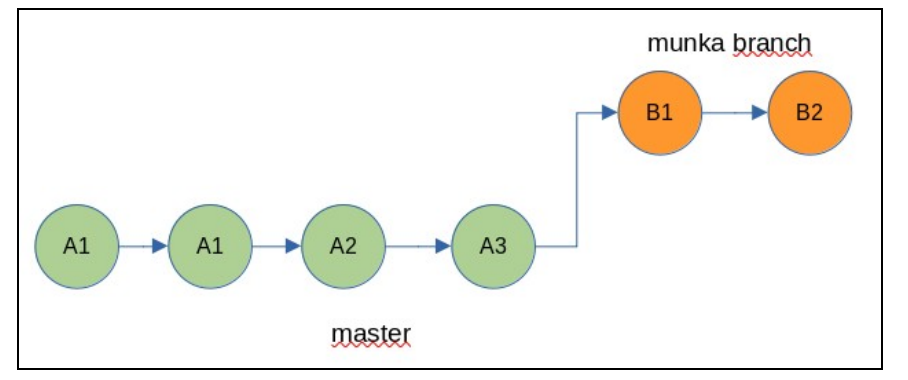

Egy él? példa:

- master: Van egy master branch-ünk: PP-21414. (a lokális mutató egyel hátrébb van mint a remote, a remote a lényeg).
- munka: És van egy munka branch-ünk: redis-webGUI

A leágazás óta 4 commit van a master-en a munka branch-hez képest. De van egy kis trükk. A master-en a 3. commit (ahol a lokális mutató épp áll) az megegyezik a munka branch 2. commit-jával 'mysql db +..'. Ez azért van, mert a 'redis-webGUl' branch egy másik munka branch-b?l származik. Ennek a másik munka branch-nek az utolsó commit-ja a 'create

separate mysql db..' volt.

- 1. Ki lett húzva egy munka branch a master? I az 'Install Basic' commit után. Ennek a neve az volt hogy 'munka-branch1'. Ez már nem látszik a

- Ki lett húzva egy munka branch a master?! az 'Install Basic' commit után. Ennek a neve az volt hogy 'munka-branch1'. Ez már nem látszik a fában, mert már törölve lett: long/PP-21.. -> 'munka-branch1'
   A 'munka-branch1'-en született egy commit: 'create separate mysql db'.
   Ki lett húzva egy új branch (redis-webGUI) a 'munka-branch1' branch-b?l: 'munka-branch1' -> 'redis-webGUI'
   Az új branch-en (redis-webGUI) született egy darab commit 'Redsi web GUI' címmel.
   A 'munka-branch1' branch mergelve lett (pull request-el) a master-re (long/PP-21..), majd törölve lett. merge 'munka-branch1' -> 'long/PP-21..'
   A törölt 'munka-branch1' branch egyetlen commit-ja (create separate mysql db) megjelent a master tetején.
   A master-en született egy új commit: 'User profile mock..'.
   Elhatároztuk, hogy a 'redis-webGUI' munka branch-et rebase-eljük a master tetejére.

| BRANCH / TAG                                 | GRAPH | COMMIT MESSAGE                                                        |
|----------------------------------------------|-------|-----------------------------------------------------------------------|
| feature/long/PP-21413-keycloak-spi-phase-one | 0     | OCTDCBS-2434 User Profiles mock service implementation                |
| ✔ feature/long/PP-21413-keycloak-spi-phase   |       | create separate mysql db + add OTP cert to keycloak                   |
| feature/OCTDCBS-2424-redis-webGUI 🖬 🛄        | 8     | Redis web gui                                                         |
|                                              | 6     | create separate mysql db + add OTP cert to keycloak                   |
|                                              |       | OCTDCBS-2135 fix                                                      |
|                                              | 0     | OCTDCBS-2135 - remove jar from deployment                             |
|                                              | 6     | OCTDCBS-2135 SPI install basics                                       |
|                                              | ۲     | OCTDCBS-2076 feat: renamed field: hashedPassword -> encryptedPassword |
|                                              | ٢     | Fix: Profil kezeles uzenetei                                          |
|                                              | 0     | Profil kezeles szekvenciai es uzenetei                                |

És mi a végeredmény:

 A 'redis-webGUI' branch most már a master-b?l n? ki. Mivel a 'redis-webGUI' els? commit-ja már rajta volt a masteren korábban, ezért az a commit nem került ráf?zésre a master-re, csak a 'Redis web gui' commit lett ráf?zve. Most már a 'redis-webGUI' branch tartalmazza az összes változtatást ami id? közben a master-en történt (három ilyen commit van).

| ✓ feature/OCTDCBS-2424-redis-webGUI 🖬 📮          | Merge remote-tracking branch 'origin/feature/OCTDCBS-2424-redis-webGUI' into feature/OCTDCBS-2424-redis-webGUI |
|--------------------------------------------------|----------------------------------------------------------------------------------------------------|
|                                                  | Redis web gui                                                                                                  |
| feature/long/PP-21413-keycloak-spi-phase 🖬 🗔 — 🤤 | OCTDCBS-2434 User Profiles mock service implementation                                                         |
|                                                  | create separate mysql db + add OTP cert to keycloak                                                            |
| e                                                | Redis web gui                                                                                                  |
| <b>e</b>                                         | create separate mysql db + add OTP cert to keycloak                                                            |
|                                                  | OCTDCBS-2135 fix                                                                                               |
| \$                                               | OCTDCBS-2135 - remove jar from deployment                                                                      |
|                                                  | OCTDCBS-2135 SPI install basics                                                                                |
| •                                                | OCTDCBS-2076 feat: renamed field: hashedPassword -> encryptedPassword                                          |
| <b>\$</b>                                        | Fix: Profil kezeles uzenetei                                                                                   |

### Auto stash

... TODO ...

### Konfliktus PULL-esetén

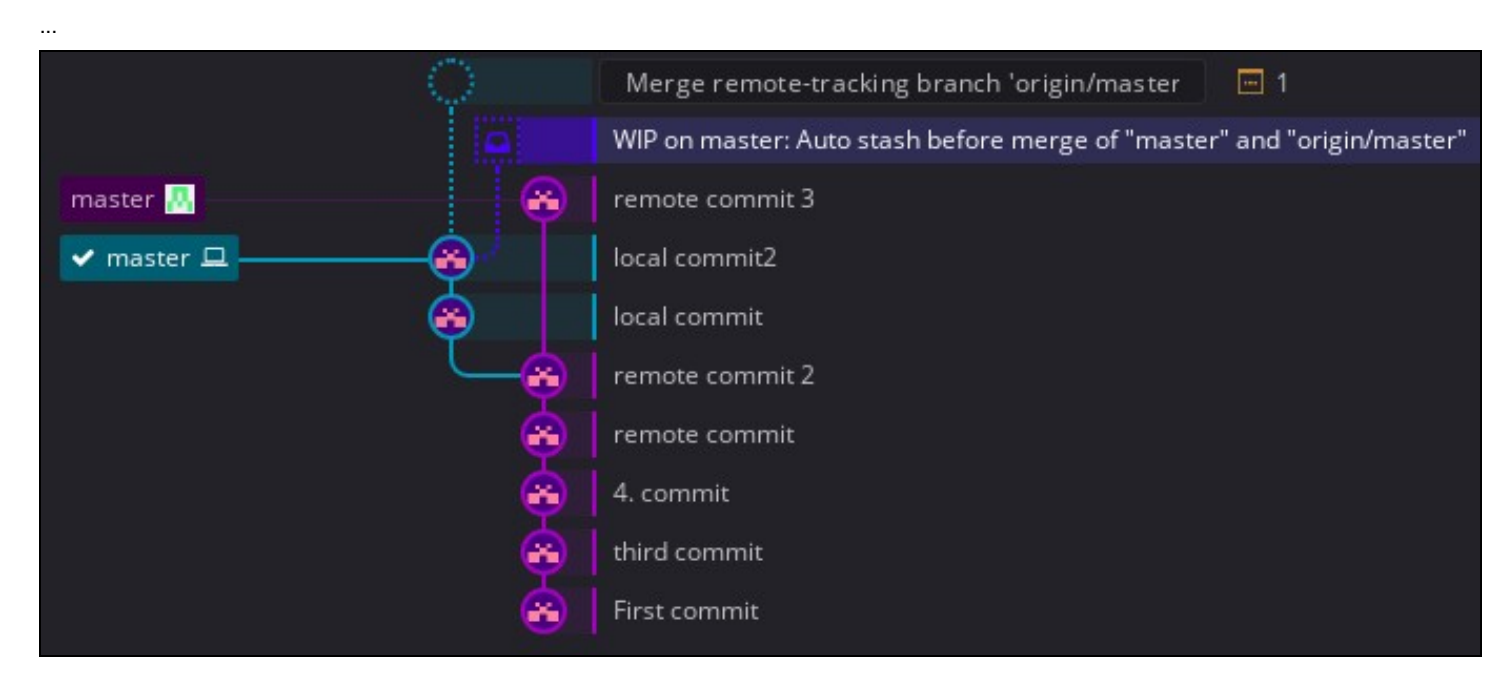

A fenti képen conflit volt a pull-ban. Amit feloldottam. Most látható, hogy három águnk van. Lilával láthatjuk a remote branch-et. Zölddel láthatjuk a lokális két commit-unkat, amit még nem push-oltunk. A local-commit 2-b?l két felé ágazik a gráf. A sötétkék négyzet alakú ág az automatikusan mentett stash, amiben a pull-merge el?tti állapota található a még nem commit-ált fájloknak. Jelen esetben ebben most csak a file1.txt-ban. Ha megnézzük a tartalmát, akkor láthatjuk, hogy ebben csak a lokális módosítás van benne. A gráf legtetején zöld szaggatott körrel található a merge eredménye, ami most csak a file1.txt féloldott konfliktusát tartalmazza úgy ahogy megjelöltük a diff során. Az auto-stage-be rakott eredeti fájlon három m?veletet hajthatunk végre:

- Apply stage
- Pop stage
- Delete stage

# Stach

Tag

# Pull request

A 'Pull request'-el kérhetjük meg a távoli repository tulajdonosát, hogy nézze át az általunk készített módosítást (review), és ha megfelel?nek találja, akkor merge-ölje be a változtatásokat a saját branch-ébe. Ugyan a 'Pull request' nem része a core git szabványnak, megtalálható mind a négy nagy git szolgáltatónál (GitHub, GitLab, Butbucket és AzureDevOps). Ha a master branchen (vagy bármilyen kiemelt, központi branchen) be van kapcsolva a 'pull request' funkció, akkor a lokális branch-böl nem lehet közvetlen Push-al feljuttatni a változtatásokat a távoli repoba.

- Létre kell hozzunk egy új fork-ot a távoli master branch-böl
   Clone-ozni kell az új fork branch-et, hogy lokálisan is meglegyen.

- El kell végezni lokálisan a módosításokat, majd lokálisan commit-lni.
   Push-olni kell a lokális fork branch-en a commit-okat a távoli fork branch-re.
   Fel kell adni egy pull request-et a távoli fork branch-r?l a távoli master branch-re.

Ha a review-el jóváhagyja a változtatásainkat, akkor merge-ölni tudja azokat a távoli master branch-be. A review és merge felületet már mindig a git szolgáltatók adják, ez már nem része a GitKraken-nek.

# Troubelshooting

### File watcher failed to start for this repository

https://techsparx.com/blog/2018/02/gitkraken-inotify.html<br/>brr>

#### Type this command:

```
$ cat /proc/sys/fs/inotify/max_user_watches
```

This is the limit on your computer.

Each inotify watch consumes a modest amount of memory. On a 64-bit computer like this one, each consumes 1 KB, so 8,192 watches consumes about 8 MB of memory. On a 16GB main memory computer that's a drop in the bucket.

Temporarily increasing the limit is this simple:

# echo 99999 > /proc/sys/fs/inotify/max\_user\_watches

#### After which you'll get this:

```
$ cat /proc/sys/fs/inotify/max_user_watches
99999
```

To make a permanent change, set fs.inotify.max\_user\_watches= in sysctl settings. On some systems (Debian/Ubuntu/etc) those settings are in /etc/sysctl.conf and on some others there will be a file in /etc/sysctl.d.

After editing the sysctl settings, run this:

```
# sysctl -p
fs.inotify.max_user_watches = 99999
Putting it on one line:
```

# echo fs.inotify.max\_user\_watches=99999 | sudo tee -a /etc/sysctl.conf && sudo sysctl -p

#### Or on certain other systems:

# echo fs.inotify.max\_user\_watches=99999 | sudo tee /etc/sysctl.d/40-max-user-watches.conf && sudo sysctl --system

### Pre-receive hook declined

A pre-receive hook-ok két helyen lehetnek beállítva.

1. Lokálisan, az adott repository .git/hooks mappában. Itt olyan sh script-eket kell berakni, amik ellen?rzik a commit-ot. A GitKraken-ben itt van:

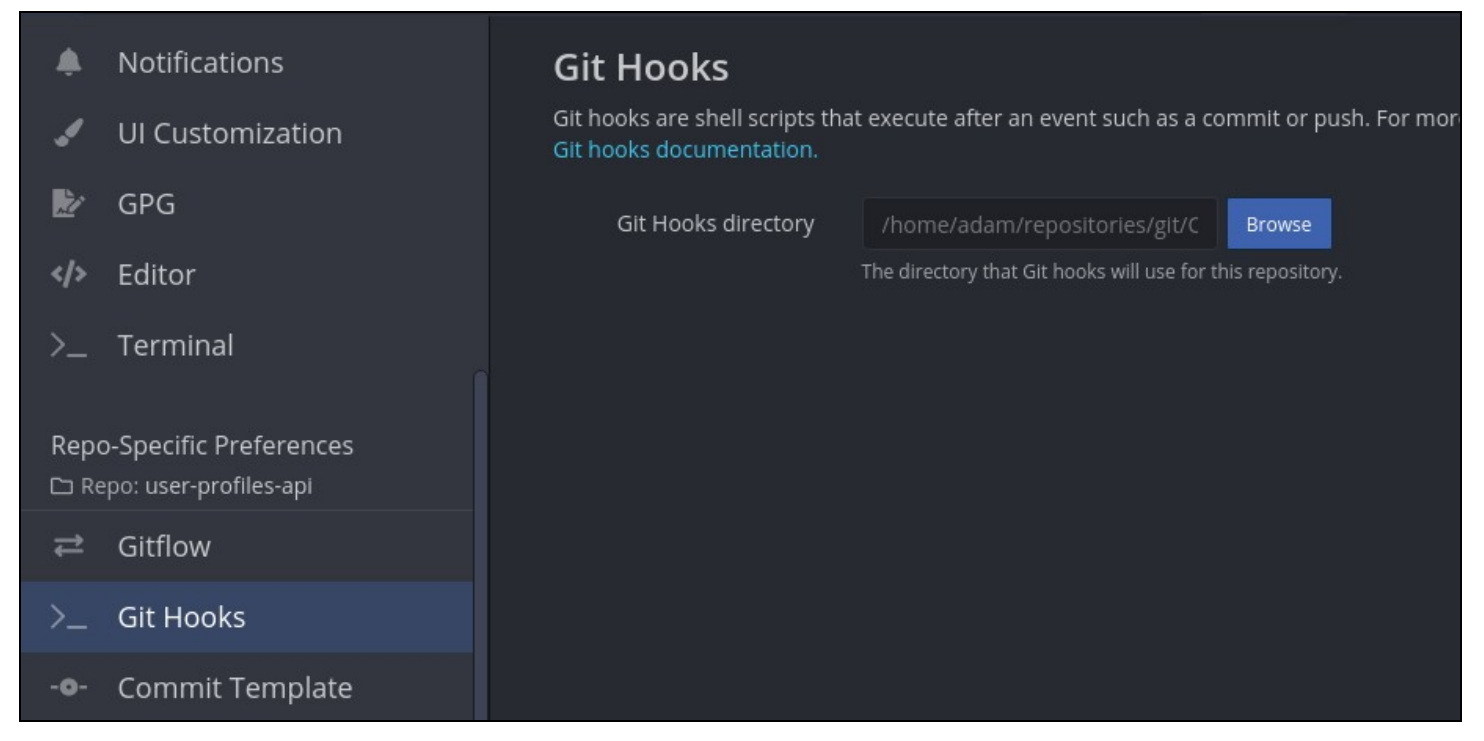

2. A távoli repoóba, ahova push-olni akarunk.

Ha ezek közül egyiket sem szegjük meg, akkor az lehet a baj, hogy a commit-ban lév? username/email nem ugyan az mint a távoli repóban, pl BitBucket-ben.

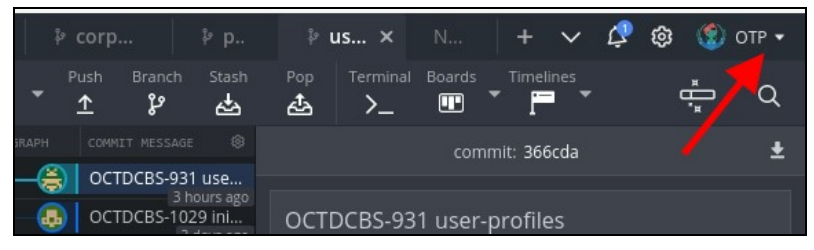

A profil-t a jobb fels? sarokban választhatjuk ki. Minden profil tartalmaz egy nevet és egy email címet. A profilokat a preferences/profiles-ban állíthatjuk be:

| File E      | dit View Help  |      |       |            |            |       |   |              |                 |              |       |   |         |              |  |
|-------------|----------------|------|-------|------------|------------|-------|---|--------------|-----------------|--------------|-------|---|---------|--------------|--|
|             |                |      |       |            |            |       |   |              |                 |              |       |   |         | 4            |  |
| <b>←)</b> E | xit Preference |      |       |            | Pro        | files |   |              |                 |              |       |   |         |              |  |
|             |                | Edit | t Pro | ofile      |            |       |   |              |                 |              |       | × | on. The | e<br>Iditior |  |
| ۲           |                | Sele | ct an | avatar     |            |       |   |              |                 |              |       |   |         |              |  |
|             |                |      | 2     |            |            | (6)   |   | Profile Name | Default Profile |              |       |   |         |              |  |
|             | Berki corp     |      |       | ALA<br>ALA |            |       | * | Name         | BerkiAdam       |              |       |   |         |              |  |
| ~           | General        | Ŭ    | Ì     | (0)        | 9          |       |   |              |                 |              |       |   |         |              |  |
|             | General        |      |       |            |            |       |   | Email        | adam@berki.org  | 3            |       |   |         |              |  |
|             | Profiles       | ((   | ý     |            | ٢          | ٢     | P |              |                 |              |       |   |         |              |  |
| ۲           | SSH            |      |       |            |            |       |   |              |                 |              |       |   |         |              |  |
|             | Integrations   |      |       |            |            |       |   |              |                 | Save changes | Cance |   |         |              |  |
|             |                |      |       |            | ())<br>()) |       |   |              |                 |              |       |   |         |              |  |
|             | Notifications  |      |       |            |            |       |   |              |                 |              |       |   |         |              |  |

Bitbucket szerver esetén itt az az email cím kell és név, ami a Bitbucket profilban meg van adva.

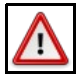

Warning A commit készítésekor kiválasztott profil számít, nem a push-kor kiválasztott profil. Ha a commit-ot rossz profillal csináltuk, akkor nem számít hogy a push alatt mi van kiválasztva

A rossz profillal készített commit-ot úgy vonhatjuk vissza, hogy az el?z? commit-ra jobb klikk, majd:

| BRANCH / TAG                                   |   |                                                                      |                                           |
|------------------------------------------------|---|----------------------------------------------------------------------|-------------------------------------------|
| 🖌 feature/OCT 💽 🛄                              |   |                                                                      |                                           |
| feature/OCTDCBS T<br>feature/C 📮<br>master T 📮 | 8 | oc Rebase feature/O<br>oc Merge origin/feat<br>oc Interactive Rebase |                                           |
|                                                |   | Checkout origin/feature/C                                            |                                           |
|                                                |   | Create branch here<br>Cherry pick commit                             |                                           |
|                                                |   | Reset feature/OCTTTTTTTTTTTTTTTTTTTTTTTTTTTTTTTTTTTT                 | Soft - keep all changes                   |
|                                                |   | Revert commit                                                        | Mixed - keep working copy but reset index |
|                                                |   | Start a pull request to origin/feature/C                             | Hard - discard all changes                |
|                                                |   | Delete origin/feature/                                               |                                           |
|                                                |   | Copy branch name                                                     |                                           |
|                                                |   | Copy commit sha                                                      |                                           |
|                                                |   | Copy link to branch: origin/feature/O                                |                                           |
|                                                |   | Copy link to this commit on remote: origin                           |                                           |
|                                                |   | Create tag here                                                      |                                           |
|                                                |   | Create annotated tag here                                            |                                           |